# Vostro 3405

Setup and specifications guide

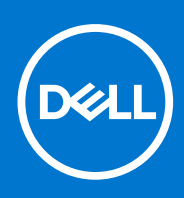

Regulatory Model: P132G Regulatory Type: P132G002 August 2021 Rev. A02

#### Notes, cautions, and warnings

(i) NOTE: A NOTE indicates important information that helps you make better use of your product.

CAUTION: A CAUTION indicates either potential damage to hardware or loss of data and tells you how to avoid the problem.

MARNING: A WARNING indicates a potential for property damage, personal injury, or death.

© 2020 Dell Inc. or its subsidiaries. All rights reserved. Dell, EMC, and other trademarks are trademarks of Dell Inc. or its subsidiaries. Other trademarks may be trademarks of their respective owners.

#### Notes, cautions, and warnings

(i) NOTE: A NOTE indicates important information that helps you make better use of your product.

CAUTION: A CAUTION indicates either potential damage to hardware or loss of data and tells you how to avoid the problem.

MARNING: A WARNING indicates a potential for property damage, personal injury, or death.

© 2020 Dell Inc. or its subsidiaries. All rights reserved. Dell, EMC, and other trademarks are trademarks of Dell Inc. or its subsidiaries. Other trademarks may be trademarks of their respective owners.

# Contents

| Chapter 1: Set up your computer                    | 6  |
|----------------------------------------------------|----|
| Chapter 2: Create a USB recovery drive for Windows |    |
|                                                    |    |
| Chapter 3: Chassis overview                        |    |
| Display view                                       |    |
| Left view                                          |    |
| Right view                                         |    |
| Palmrest view                                      |    |
| Bottom view                                        |    |
| Keyboard shortcuts                                 |    |
| Chapter 4: Technical specifications                |    |
| Processors                                         |    |
| Chipset                                            |    |
| Operating system                                   | 15 |
| Operating system                                   | 15 |
| Memory                                             |    |
| Ports and connectors                               | 16 |
| System board connectors                            |    |
| Storage                                            |    |
| Media-card reader                                  | 17 |
| Audio                                              | 17 |
| Video                                              |    |
| Camera                                             |    |
| Communications                                     |    |
| Battery                                            |    |
| Power adapter                                      |    |
| Dimensions and weight                              |    |
| Touchpad                                           |    |
| Display                                            | 21 |
| Keyboard                                           |    |
| Fingerprint reader in Power Button                 |    |
| Sensor and control specifications                  |    |
| Computer environment                               |    |
| Chapter 5: Software                                | 24 |
| Downloading Windows drivers                        |    |
|                                                    |    |
| Chapter 6: System setup                            |    |
| DUUL IIIEIIU                                       |    |
|                                                    |    |
| Buot Sequence                                      |    |
| System setup options                               |    |

| Updating the BIOS                                                                                                    |    |
|----------------------------------------------------------------------------------------------------|----|
| Updating the BIOS in Windows                                                                                                    |    |
| Updating the BIOS in Linux and Ubuntu                                                                                                    |    |
| Updating the BIOS using the USB drive in Windows                                                                                                    |    |
| Updating the BIOS from the F12 One-Time boot menu                                                                                                    |    |
| System and setup password                                                                                                    |    |
| Assigning a system setup password                                                                                                    |    |
| Deleting or changing an existing system setup password                                                                                                    |    |
| Clearing BIOS (System Setup) and System passwords                                                                                                    |    |
| Chapter 7: Getting help and contacting Dell                                                                                                    | 34 |
| Chapter / acting help and contacting Delimination in the second second s |    |

# Set up your computer

#### Steps

- 1. Connect the power adapter and press the power button.
  - (i) NOTE: To conserve battery power, the battery might enter power saving mode.

| ex.     ex.     ex. <th></th> |            |
|----------------------------------------------------------------------------------------------------|------------|
| ue     Q     W     E     R     T     Y     U     I     O     P     []     1       copilad     A     S     D     F     G     H     J     K     L      entry                                                                                                    |            |
| avit Z X C V B N M · · · / avit<br>cri fn at at at at at at at a v >                                                                                                    | Surger and |
|                                                                                                    |            |
|                                                                                                    |            |
|                                                                                                    |            |

2. Finish Windows system setup.

Follow the on-screen instructions to complete the setup. When setting up, Dell recommends that you:

- Connect to a network for Windows updates.
  - **NOTE:** If connecting to a secured wireless network, enter the password for the wireless network access when prompted.
- If connected to the internet, sign-in with or create a Microsoft account. If not connected to the internet, create an offline account.
- On the Support and Protection screen, enter your contact details.
- 3. Locate and use Dell apps from the Windows Start menu—Recommended

#### Table 1. Locate Dell apps

| Dell apps | Details                                    |
|-----------|--------------------------------------------|
|           |                                            |
|           | Dell Product Registration                  |
|           | Register your computer with Dell.          |
|           |                                            |
|           | Dell Help & Support                        |
|           | Access help and support for your computer. |

#### Table 1. Locate Dell apps (continued)

| Dell apps | Details                                                                                                    |
|-----------|----------------------------------------------------------------------------------------------------|
|           | SupportAssist                                                                                              |
|           | Proactively checks the health of your computer's hardware and software.                                    |
|           | (i) <b>NOTE:</b> Renew or upgrade your warranty by clicking the warranty expiry date in SupportAssist.     |
|           | Dell Update                                                                                                |
|           | Updates your computer with critical fixes and important device drivers as they become available.           |
|           | Dell Digital Delivery                                                                                      |
|           | Download software applications including software that is purchased but not preinstalled on your computer. |

**4.** Create recovery drive for Windows.

(i) NOTE: It is recommended to create a recovery drive to troubleshoot and fix problems that may occur with Windows.

For more information, see Create a USB recovery drive for Windows.

# **Create a USB recovery drive for Windows**

Create a recovery drive to troubleshoot and fix problems that may occur with Windows. An empty USB flash drive with a minimum capacity of 16 GB is required to create the recovery drive.

#### Prerequisites

(i) NOTE: This process may take up to an hour to complete.

**NOTE:** The following steps may vary depending on the version of Windows installed. Refer to the Microsoft support site for latest instructions.

#### Steps

- 1. Connect the USB flash drive to your computer.
- 2. In Windows search, type **Recovery**.
- **3.** In the search results, click **Create a recovery drive**. The **User Account Control** window is displayed.
- 4. Click Yes to continue. The **Recovery Drive** window is displayed.
- 5. Select Back up system files to the recovery drive and click Next.
- Select the USB flash drive and click Next. A message appears, indicating that all data in the USB flash drive will be deleted.
- 7. Click Create.
- 8. Click Finish.

For more information about reinstalling Windows using the USB recovery drive, see the *Troubleshooting* section of your product's *Service Manual* at www.dell.com/support/manuals.

# **Chassis overview**

#### **Topics:**

- Display view
- Left view
- Right view
- Palmrest view
- Bottom view
- Keyboard shortcuts

### **Display view**

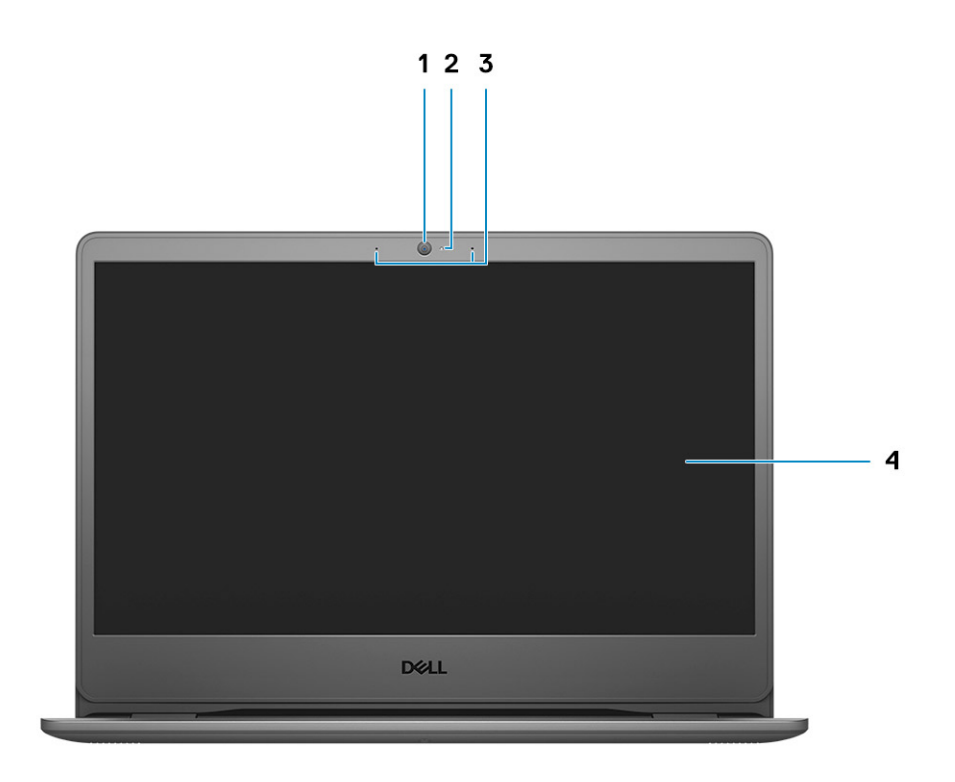

1. RGB camera

- 2. Camera Status Light
- 3. Microphones
- 4. LCD panel

### Left view

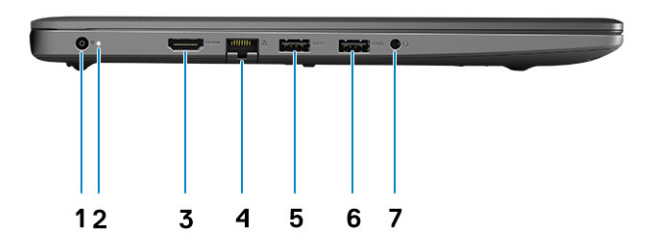

- 1. Power connector port
- 2. Diagnostics LED LIght
- 3. HDMI port
- 4. Network port
- 5. USB Type-A 3.2 Gen 1 port
- 6. USB Type-A 3.2 Gen 1 port
- 7. Universal Audio Jack

### **Right view**

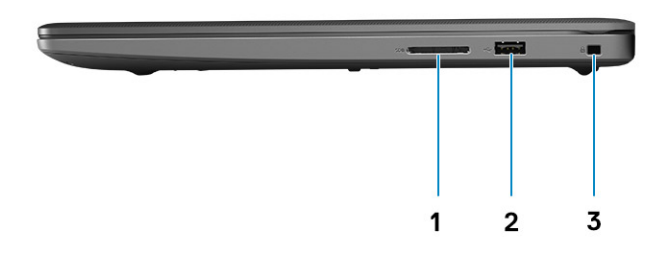

- 1. SD-card reader
- 2. USB Type-A 2.0 Gen 1 Charging port
- 3. Wedge-shaped lock slot

### **Palmrest view**

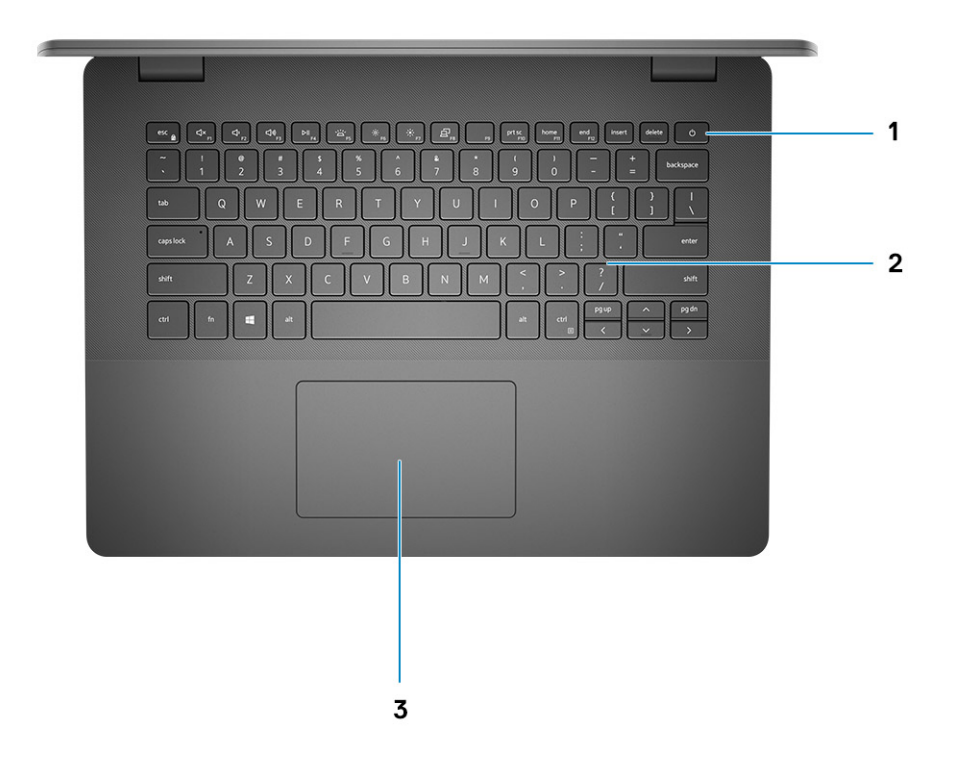

- 1. Power button with optional fingerprint reader
- 2. Keyboard
- 3. Touchpad

### **Bottom view**

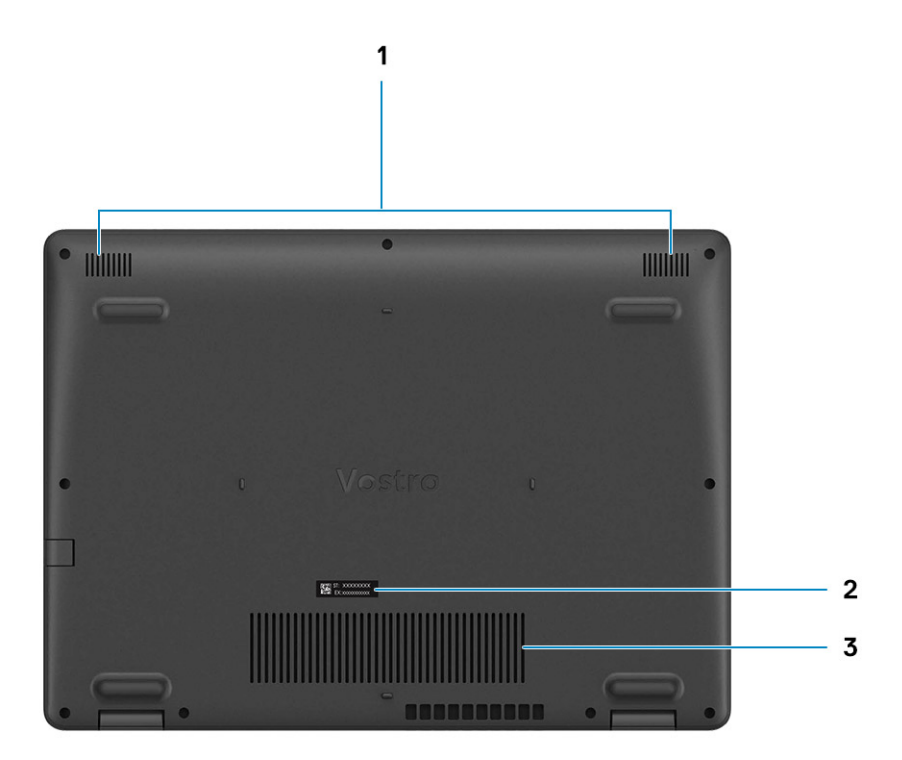

1. Speakers

- 2. Service Tag label
- 3. Fan vents

## **Keyboard shortcuts**

() NOTE: Keyboard characters may differ depending on the keyboard language configuration. Keys that are used for shortcuts remain the same across all language configurations.

#### Table 2. List of keyboard shortcuts

| Кеуѕ     | Primary behavior               |
|----------|--------------------------------|
| Fn + Esc | Toggle Fn-key lock             |
| Fn + F1  | Mute audio                     |
| Fn + F2  | Decrease volume                |
| Fn + F3  | Increase volume                |
| Fn + F4  | Play/Pause                     |
| Fn + F5  | Turn on/off keyboard backlight |

#### Table 2. List of keyboard shortcuts (continued)

| Кеуѕ      | Primary behavior           |
|-----------|----------------------------|
| Fn + F6   | Decrease brightness        |
| Fn + F7   | Increase brightness        |
| Fn + F8   | Switch to external display |
| Fn + F10  | Print screen               |
| Fn + F11  | Home                       |
| Fn + 12   | End                        |
| Fn + Ctrl | Open application menu      |

# **Technical specifications**

4

() NOTE: Offerings may vary by region. The following specifications are only those required by law to ship with your computer. For more information about the configuration of your computer, go to Help and Support in your Windows operating system and select the option to view information about your computer.

#### **Topics:**

- Processors
- Chipset
- Operating system
- Operating system
- Memory
- Ports and connectors
- System board connectors
- Storage
- Media-card reader
- Audio
- Video
- Camera
- Communications
- Battery
- Power adapter
- Dimensions and weight
- Touchpad
- Display
- Keyboard
- Fingerprint reader in Power Button
- Sensor and control specifications
- Computer environment

### Processors

#### Table 3. Processors

| Description  |                            | Values                   |                      |                      |                      |                      |
|--------------|----------------------------|--------------------------|----------------------|----------------------|----------------------|----------------------|
| Processors   | AMD Athlon<br>Silver 3050U | AMD Athlon<br>Gold 3150U | AMD Ryzen 3<br>3250U | AMD Ryzen 5<br>3450U | AMD Ryzen 5<br>3500U | AMD Ryzen 7<br>3700U |
| Wattage      | 15 W                       | 15 W                     | 15 W                 | 15 W                 | 15 W                 | 15 W                 |
| Core count   | 2                          | 2                        | 2                    | 4                    | 4                    | 4                    |
| Thread count | 2                          | 4                        | 4                    | 8                    | 8                    | 8                    |
| Speed        | Up to 3.2 GHz              | Up to 3.3 GHz            | Up to 3.5 GHz        | Up to 3.5 GHz        | Up to 3.7 GHz        | Up to 4.0 GHz        |
| Cache        | 4 MB                       | 4 MB                     | 4 MB                 | 4 MB                 | 4 MB                 | 4 MB                 |

#### Table 3. Processors (continued)

| Description            |                        |                        |                        | Values                           |                               |                                |
|------------------------|------------------------|------------------------|------------------------|----------------------------------|-------------------------------|--------------------------------|
| Integrated<br>graphics | AMD Radeon<br>Graphics | AMD Radeon<br>Graphics | AMD Radeon<br>Graphics | AMD Radeon<br>Vega 8<br>Graphics | AMD Radeon Vega<br>8 Graphics | AMD Radeon Vega<br>10 Graphics |

## Chipset

#### Table 4. Chipset

| Description | Values            |                  |
|-------------|-------------------|------------------|
| Chipset     | Integrated        | Integrated       |
| Processor   | AMD Athlon series | AMD Ryzen series |
| Flash EPROM | 16 MB             | 16 MB            |
| PCle bus    | Up to Gen 3       | Up to Gen 3      |

### **Operating system**

- Windows 10 Home (64-bit)
- Windows 10 Professional (64-bit)

### **Operating system**

Your Vostro 3405 supports the following operating systems:

- Windows 11 Home, 64-bit
- Windows 11 Pro, 64-bit
- Windows 11 Pro National Academic, 64-bit
- Windows 11 Home National Academic, 64-bit
- Windows 10 Home, 64-bit
- Windows 10 Pro, 64-bit

## Memory

#### Table 5. Memory specifications

| Description              | Values                                   |
|--------------------------|------------------------------------------|
| Slots                    | Two SODIMM                               |
| Туре                     | DDR4                                     |
| Speed                    | • 2400 MHz                               |
| Maximum memory           | 16 GB                                    |
| Minimum memory           | 4 GB                                     |
| Configurations supported | • 4 GB, 1 x 4 GB, DDR4, 2400MHz, SO-DIMM |

#### Table 5. Memory specifications (continued)

| Description V | Values                                                                                                    |  |
|---------------|----------------------------------------------------------------------------------------------------|--|
| •             | <ul> <li>8 GB, 2 x 4 GB, DDR4, 2400MHz, SO-DIMM</li> <li>8 GB, 1 x 8 GB, DDR4, 2400MHz, SO-DIMM</li> <li>12 GB, 1x8 GB + 1x4 GB, DDR4, 2400MHz, SO-DIMM</li> <li>16 GB, 2 x 8 GB, DDR4, 2400MHz, SO-DIMM</li> <li>16 GB, 1 x 40 GB, DDR4, 2400MHz, SO-DIMM</li> </ul> |  |

## Ports and connectors

#### Table 6. External ports and connectors

| Description        | Values                                                                                                    |
|--------------------|----------------------------------------------------------------------------------------------------|
| External:          |                                                                                                    |
| Network            | One RJ 45 10/100 Mbps                                                                                                    |
| USB                | <ul><li>Two USB 3.2 Gen1 Type-A ports</li><li>One USB 2.0 Type-A port</li></ul>                                                                                                    |
| Audio              | <ul> <li>One Universal audio port (Computers with Realtek audio configuration) Two USB 3.2 Gen1 Type-A ports</li> <li>One Audio jack (Computers with Cirrus logic audio configuration)</li> </ul> |
| Video              | One HDMI 1.4 port<br>() NOTE: The maximum resolution supported by HDMI port<br>is 1920x1080 @60 Hz (24 bit)                                                                                       |
| Power adapter port | 4.5 mm barrel-type                                                                                                    |
| Security           | One Wedge shaped lock slot                                                                                                    |
| Card slot          | One SD card slot                                                                                                    |

#### Table 7. Internal ports and connectors

| Description                                                                       | Values                                                                                                    |
|-----------------------------------------------------------------------------------|----------------------------------------------------------------------------------------------------|
| Internal:                                                                         |                                                                                                    |
| One M.2 Key-M (2280 or 2230) for solid-state drive<br>One M.2 2230 Key-E for WLAN | <ul> <li>One M.2 2230 slot for Wi-Fi</li> <li>One M.2 slot for 2230/2280 solid-state drive</li> <li>(i) NOTE: To learn more about the features of different types of M.2 cards, see the knowledge base article SLN301626.</li> </ul> |
| SIM card                                                                          | Not Supported                                                                                                    |

### System board connectors

#### Table 8. System board connectors

| Feature        | Specifications               |
|----------------|------------------------------|
| M.2 Connectors | Two M.2 2280 Key-M connector |

## Storage

Your computer supports one of the following configurations:

- 2.5-in. 5400 RPM, SATA hard drive
- M.2 2230/2280 for solid-state drive

The primary drive of your computer varies with the storage configuration. For computers:

- 2.5-in. 5400 RPM, SATA hard drive
- M.2 2230/2280 for solid-state drive

#### Table 9. Storage specifications

| Form factor                  | Interface type | Capacity    |
|------------------------------|----------------|-------------|
| 2.5-in. 5400 rpm, hard drive | SATA           | 2 TB        |
| M.2 2230 solid-state drive   | PCle NVMe 3x4  | Upto 512 GB |
| M.2 2280 solid-state drive   | PCle NVMe 3x4  | Upto 1 TB   |

### **Media-card reader**

#### Table 10. Media-card reader specifications

| Description     | Values                                                                                                    |
|-----------------|----------------------------------------------------------------------------------------------------|
| Туре            | One SD card                                                                                                    |
| Cards supported | <ul> <li>Secure Digital (SD)</li> <li>Secure Digital High Capacity(SDHC)</li> <li>Secure Digital Extended Capacity(SDXC)</li> </ul> |

### **Audio**

#### Table 11. Audio specifications

| Description                | Values                      |                                                                                                    |
|----------------------------|-----------------------------|----------------------------------------------------------------------------------------------------|
| Controller                 | Realtek ALC3204             | <ul> <li>Cirrus CS8409</li> <li>Cirrus CS42L42</li> <li>Cirrus TI SN005825</li> </ul>                                                                      |
| Stereo conversion          | Supported                   | Supported                                                                                                    |
| Internal interface         | HDA (High definition audio) | HDA bridge + CS42L42 audio<br>codec                                                                                                    |
| External interface         | Audio jack                  | Audio jack<br>(i) NOTE: 3.5mm Audio jack<br>functionality varies by model<br>configuration. For best results,<br>use Dell recommended audio<br>accessories |
| Speakers                   | 2                           | Тwo                                                                                                    |
| Internal-speaker amplifier | Supported                   | Supported                                                                                                    |

#### Table 11. Audio specifications (continued)

| Description              | Values                     |                            |
|--------------------------|----------------------------|----------------------------|
| External volume controls | Keyboard shortcut controls | Keyboard shortcut controls |
| Speaker Output Average   | 2 W                        | 2 W                        |
| Speaker Output Peak      | 2.5 W                      | 2.5 W                      |
| Subwoofer output         | Not supported              | Not supported              |
| Microphone               | Single digital microphone  | Single digital microphone  |

### Video

#### Table 12. Integrated graphics specifications

| Integrated graphics            |                          |                      |                                                                     |
|--------------------------------|--------------------------|----------------------|---------------------------------------------------------------------|
| Controller                     | External display support | Memory size          | Processor                                                           |
| AMD Radeon Graphics            | One HDMI port            | Shared system memory | <ul> <li>AMD Athlon<br/>Gold/Silver</li> <li>AMD Ryzen 3</li> </ul> |
| AMD Radeon Vega 8<br>Graphics  | One HDMI port            | Shared system memory | • AMD Ryzen 5                                                       |
| AMD Radeon Vega 10<br>Graphics | One HDMI port            | Shared system memory | AMD Ryzen 7                                                         |

### Camera

#### Table 13. Camera specifications

| Description                       |             | Values                    |  |
|-----------------------------------|-------------|---------------------------|--|
| Number of cameras                 |             | One                       |  |
| Туре                              |             | HD RGB camera             |  |
| Location                          |             | Front Camera              |  |
| Sensor typ                        | e           | CMOS sensor technology    |  |
| Resolution:                       |             |                           |  |
|                                   | Still image | 0.92 megapixel            |  |
|                                   | Video       | 1280 x 720 (HD) at 30 fps |  |
| Diagonal viewing angle 87 degrees |             | 87 degrees                |  |

## Communications

### Wireless module

#### Table 14. Wireless module specifications

| Description               | Values                                                                                                    |  |
|---------------------------|----------------------------------------------------------------------------------------------------|--|
| Model number              | Qualcomm QCA61x4A                                                                                              |  |
| Transfer rate             | Up to 867 Mbps                                                                                                 |  |
| Frequency bands supported | 2.4 GHz/5 GHz                                                                                                  |  |
| Wireless standards        | <ul> <li>WiFi 802.11a/b/g</li> <li>Wi-Fi 4 (Wi-Fi 802.11n)</li> <li>Wi-Fi 5 (Wi-Fi 802.11ac Wave 2)</li> </ul> |  |
| Encryption                | <ul> <li>64-bit/128-bit WEP</li> <li>AES-CCMP</li> <li>TKIP</li> </ul>                                         |  |
| Bluetooth                 | Bluetooth 5.0                                                                                                  |  |

### Battery

#### Table 15. Battery specifications

| Description                 |           | Values                                                                                                    |  |
|-----------------------------|-----------|----------------------------------------------------------------------------------------------------|--|
| Туре                        |           | 42 Whr 3 cell Polymer battery                                                                                                    |  |
| Voltage                     |           | 11.40 VDC                                                                                                    |  |
| Weight (maximur             | n)        | 0.18 kg (0.40 lb)                                                                                                    |  |
| Dimensions:                 |           |                                                                                                    |  |
|                             | Height    | 184.10 mm (7.25 in.)                                                                                                    |  |
|                             | Width     | 90.73 mm (3.57 in.)                                                                                                    |  |
|                             | Depth     | 5.75 mm (0.23 in.)                                                                                                    |  |
| Temperature ran             | ge:       |                                                                                                    |  |
|                             | Operating | 0°C to 35°C (32°F to 95°F)                                                                                                    |  |
|                             | Storage   | -40°C to 65°C (-40°F to 149°F)                                                                                                    |  |
| Operating time              |           | Varies depending on operating conditions and can significantly reduce under certain power-intensive conditions.                                                                                                    |  |
| Charging time (approximate) |           | 4 hours (when the computer is off)                                                                                                    |  |
|                             |           | (i) <b>NOTE:</b> Control the charging time, duration, start and end time, and so on using the Dell Power Manager application. For more information on the Dell Power Manager, see <i>Me and My Dell</i> on www.dell.com/ |  |

#### Table 15. Battery specifications (continued)

| Description             | Values                                                                                                    |
|-------------------------|----------------------------------------------------------------------------------------------------|
| Life span (approximate) | 300 discharge/charge cycles                                                                                     |
| Coin-cell battery       | CR2032                                                                                                    |
| Operating time          | Varies depending on operating conditions and can significantly reduce under certain power-intensive conditions. |

### **Power adapter**

#### Table 16. Power adapter specifications

| Description                 | Values                         |  |
|-----------------------------|--------------------------------|--|
| Diameter (connector)        | 2.9 mm x 5.4 mm                |  |
| Weight                      | 0.23 kg (0.51 lb)              |  |
| Input voltage               | 100 VAC x 240 VAC              |  |
| Input frequency             | 50 Hz x 60 Hz                  |  |
| Input current (maximum)     | 1.30 A                         |  |
| Output current (continuous) | 2.31 A                         |  |
| Rated output voltage        | 19.50 VDC                      |  |
|                             |                                |  |
| Operating                   | 0°C to 40°C (32°F to 104°F)    |  |
| Storage                     | -40°C to 70°C (-40°F to 158°F) |  |

### **Dimensions and weight**

#### Table 17. Dimensions and weight

| D       | Description Values |                                                                                                    |
|---------|--------------------|----------------------------------------------------------------------------------------------------|
| Height: |                    |                                                                                                    |
|         | Front              | 18.10 mm (0.71 in.)                                                                                               |
|         | Rear               | 19.90 mm (0.78 in.)                                                                                               |
| W       | lidth              | 328.70 mm (12.94 in.)                                                                                             |
| D       | epth               | 239.50 mm (9.42 in.)                                                                                              |
| W       | /eight             | 1.70 kg (3.61 lb)                                                                                                 |
|         |                    | () <b>NOTE:</b> The weight of your system depends on the configuration ordered and the manufacturing variability. |

## Touchpad

The following table lists the touchpad specifications of your Vostro 3405.

#### Table 18. Touchpad specifications

| Description          |            | Values                                                                                                    |
|----------------------|------------|----------------------------------------------------------------------------------------------------|
| Touchpad resolution: |            |                                                                                                    |
|                      | Horizontal | 305                                                                                                    |
|                      | Vertical   | 305                                                                                                    |
| Touchpad dimensions: |            |                                                                                                    |
|                      | Horizontal | 105 mm (4.13 in.)                                                                                                    |
|                      | Vertical   | 80 mm (3.15 in.)                                                                                                    |
| Touchpad ge          | estures    | For more information about touchpad gestures available on<br>Windows, see the Microsoft knowledge base article 4027871<br>at support.microsoft.com. |

## Display

#### Table 19. Display specifications

| Description          |               | Values                              |                            |
|----------------------|---------------|-------------------------------------|----------------------------|
| Туре                 |               | High Definition (HD)                | Full High Definition (FHD) |
| Panel technology     |               | TN                                  | WVA                        |
| Luminance (typical)  |               | 220 nits                            | 220 nits                   |
| Dimensions (A        | Active Area): |                                     |                            |
|                      | Height        | 173.99 mm ( 6.85 in.)               | 173.99 mm ( 6.85 in.)      |
|                      | Width         | 309.35 mm ( 12.17 in.)              | 309.35 mm ( 12.17 in.)     |
|                      | Diagonal      | 354.92 mm ( 13.97 in.)              | 354.92 mm ( 13.97 in.)     |
| Native Resolution    |               | 1366 x 768                          | 1920 x 1080                |
| Megapixels           |               | 1.05 M                              | 2.07 M                     |
| Pixels per Inc       | h (PPI)       | 112                                 | 157                        |
| Color Gamut (CG)     |               | NTSC 45% Typ.                       | NTSC 45% Typ.              |
| Contrast Ratio (min) |               | 400:1                               | 500:1                      |
| Response Tim         | ne (max)      | 16 ms                               | 35 ms                      |
| Refresh Rate         |               | 60 Hz                               | 60 Hz                      |
| Horizontal Vie       | ew Angle      | 40 degrees (Left/Right)             | 80 degrees (Left/Right)    |
| Vertical View        | Angle         | 10 degrees (Up) / 30 degrees (Down) | 80 degrees (Up/Down)       |

#### Table 19. Display specifications (continued)

| Description                 | Values             |                  |
|-----------------------------|--------------------|------------------|
| Pixel Pitch                 | 0.2265 x 0.2265 mm | 0.161 x 0.161 mm |
| Power Consumption (maximum) | 3.2 W              | 3.5 W            |
| Anti-glare vs glossy finish | Anti-glare         | Anti-glare       |
| Touch options               | No                 | No               |

### Keyboard

#### Table 20. Keyboard specifications

| Feature          | Specifications                                                                        |
|------------------|---------------------------------------------------------------------------------------|
| Number of keys   | <ul> <li>102 (U.S. and Canada)</li> <li>103 (UK)</li> <li>106 (Japan)</li> </ul>      |
| Size             | Full sized<br>• X= 18.6 mm (0.73 in.) key pitch<br>• Y= 19.05 mm (0.75 in.) key pitch |
| Backlit keyboard | Optional (backlit and Non-backlit)                                                    |
| Layout           | QWERTY                                                                                |

### **Fingerprint reader in Power Button**

#### Table 21. Fingerprint reader specifications

| Description       | Values     |            |
|-------------------|------------|------------|
| Sensor technology | Capacitive | Capacitive |
| Sensor resolution | 363 dpi    | 500 dpi    |
| Sensor pixel size | 76 x 100   | 108 x 88   |

### Sensor and control specifications

#### Table 22. Sensor and control specifications

```
      Specifications

      1. Hall Effect Sensor (Detects when the lid is closed)
```

### **Computer environment**

Airborne contaminant level: G1 as defined by ISA-S71.04-1985

#### Table 23. Computer environment

| Description                 | Operating                                | Storage                                       |
|-----------------------------|------------------------------------------|-----------------------------------------------|
| Temperature range           | 0°C to 35°C (32°F to 95°F)               | -40°C to 65°C (-40°F to 149°F)                |
| Relative humidity (maximum) | 10% to 90% (non-condensing)              | 0% to 95% (non-condensing)                    |
| Vibration (maximum)*        | 0.66 GRMS                                | 1.30 GRMS                                     |
| Shock (maximum)             | 110 G†                                   | 160 G†                                        |
| Altitude (maximum)          | -15.2 m to 3048 m (4.64 ft to 5518.4 ft) | -15.2 m to 10668 m (4.64 ft to 19234.4<br>ft) |

 $\ast$  Measured using a random vibration spectrum that simulates user environment.

† Measured using a 2 ms half-sine pulse when the hard drive is in use.

# Software

5

This chapter details the supported operating systems along with instructions on how to install the drivers.

#### **Topics:**

• Downloading Windows drivers

## **Downloading Windows drivers**

#### Steps

- 1. Turn on the notebook.
- 2. Go to Dell.com/support.
- 3. Click Product Support, enter the Service Tag of your notebook, and then click Submit.

(i) NOTE: If you do not have the Service Tag, use the auto detect feature or manually browse for your notebook model.

- 4. Click Drivers and Downloads.
- 5. Select the operating system installed on your notebook.
- 6. Scroll down the page and select the driver to install.
- 7. Click Download File to download the driver for your notebook.
- 8. After the download is complete, navigate to the folder where you saved the driver file.
- 9. Double-click the driver file icon and follow the instructions on the screen.

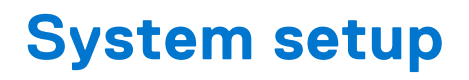

CAUTION: Unless you are an expert computer user, do not change the settings in the BIOS Setup program. Certain changes can make your computer work incorrectly.

**NOTE:** Before you change BIOS Setup program, it is recommended that you write down the BIOS Setup program screen information for future reference.

Use the BIOS Setup program for the following purposes:

- Get information about the hardware installed in your computer, such as the amount of RAM and the size of the hard drive.
- Change the system configuration information.
- Set or change a user-selectable option, such as the user password, type of hard drive installed, and enabling or disabling base devices.

#### **Topics:**

- Boot menu
- Navigation keys
- Boot Sequence
- System setup options
- Updating the BIOS
- System and setup password

### **Boot menu**

Press <F12> when the Dell logo appears to initiate a one-time boot menu with a list of the valid boot devices for the system. Diagnostics and BIOS Setup options are also included in this menu. The devices listed on the boot menu depend on the bootable devices in the system. This menu is useful when you are attempting to boot to a particular device or to bring up the diagnostics for the system. Using the boot menu does not make any changes to the boot order stored in the BIOS.

The options are:

- UEFI Boot Devices:
  - Windows Boot Manager
  - UEFI Hard Drive
  - Onboard NIC (IPV4)
  - Onboard NIC (IPV6)
- Pre-Boot Tasks:
  - BIOS Setup
  - Diagnostics
  - BIOS Update
  - SupportAssist OS Recovery
  - BIOS Flash Update Remote
  - Device Configuration

### **Navigation keys**

**NOTE:** For most of the System Setup options, changes that you make are recorded but do not take effect until you restart the system.

| Keys | Navigation |
|------|------------|
|      | <b>_</b>   |

**Up arrow** Moves to the previous field.

| Keys       | Navigation                                                                                                    |
|------------|----------------------------------------------------------------------------------------------------|
| Down arrow | Moves to the next field.                                                                                                    |
| Enter      | Selects a value in the selected field (if applicable) or follow the link in the field.                                                                                              |
| Spacebar   | Expands or collapses a drop-down list, if applicable.                                                                                                    |
| Tab        | Moves to the next focus area.                                                                                                    |
| Esc        | Moves to the previous page until you view the main screen. Pressing Esc in the main screen displays a message that prompts you to save any unsaved changes and restarts the system. |

### **Boot Sequence**

Boot Sequence allows you to bypass the System Setup–defined boot device order and boot directly to a specific device (for example: optical drive or hard drive). During the Power-on Self Test (POST), when the Dell logo appears, you can:

- Access System Setup by pressing F2 key
- Bring up the one-time boot menu by pressing F12 key

The one-time boot menu displays the devices that you can boot from including the diagnostic option. The boot menu options are:

- Removable Drive (if available)
- STXXXX Drive (if available)

**INOTE:** XXX denotes the SATA drive number.

- Optical Drive (if available)
- SATA Hard Drive (if available)
- Diagnostics

The boot sequence screen also displays the option to access the System Setup screen.

### System setup options

(i) NOTE: Depending on your computer and its installed devices, the items listed in this section may or may not appear.

#### Table 24. System setup options—Main menu

Main

| System Time  | Displays the current time in hh:mm:ss format.   |
|--------------|-------------------------------------------------|
| System Date  | Displays the current date in mm/dd/yyyy format. |
| BIOS Version | Displays the BIOS version.                      |
| Product Name | Displays the model number of your computer.     |
| Service Tag  | Displays the service tag of your computer.      |
| Asset Tag    | Displays the asset tag of your computer.        |
| CPU Type     | Displays the processor type.                    |
| CPU Speed    | Displays the processor speed.                   |
| CPU ID       | Displays the processor identification code.     |
| CPU Cache    |                                                 |
| L1 Cache     | Displays the processor L1 cache size.           |
| L2 Cache     | Displays the processor L2 cache size.           |
| L3 Cache     | Displays the processor L3 cache size.           |
| First HDD    | Displays the type of hard drive installed.      |
|              |                                                 |

#### Table 24. System setup options—Main menu (continued)

#### Main

| M.2 PCIe SSD    | Display the M.2 PCIe SSD device information of the computer. |
|-----------------|--------------------------------------------------------------|
| AC Adapter Type | Displays the type of AC adapter.                             |
| System Memory   | Displays the size of memory installed.                       |
| Memory Speed    | Displays the speed of memory.                                |
| Keyboard Type   | Displays the type of keyboard installed on the computer.     |

#### Table 25. System setup options—Advanced menu

| Advanced              |                                                                                                    |
|-----------------------|----------------------------------------------------------------------------------------------------|
| PowerNow! Enable      | Enables or disables the dynamic frequency scaling and power-saving technology for the AMD processor.                                                                                                    |
|                       | Default: Enabled                                                                                                    |
| Virtualization        | Enables or disables the Virtualization technology.                                                                                                    |
|                       | Default: Enabled                                                                                                    |
| Integrated NIC        | Enables or disables the on-board LAN controller.                                                                                                    |
|                       | Default: Enabled                                                                                                    |
| USB Emulation         | Enables or disables the USB emulation feature. This feature<br>defines how the BIOS, in the absence of a USB-aware<br>operating system, handles USB devices. USB emulation is<br>always enabled during POST.<br>() NOTE: You cannot boot any type of USB device (floppy,<br>hard drive, or memory key) when this option is off. |
|                       | Default: Enabled                                                                                                    |
| USB Wake Support      | <ul> <li>Allows you to enable USB devices to wake the computer from standby or to disable the USB wake support feature.</li> <li>(i) NOTE: If USB PowerShare is enabled, a device connected to the USB PowerShare connector may not wake the computer.</li> </ul>                                                               |
|                       | () NOTE: To enable wake support for the fingerprint reader<br>the USB Wake Support needs to be enabled in the BIOS.<br>To enable USB wake support, complete the steps in the<br>knowledge base article SLN321473.                                                                                                    |
|                       | Default: Disabled                                                                                                    |
| SATA Operation        | Allows you to configure the operating mode of the integrated SATA hard drive controller.                                                                                                    |
|                       | Default: AHCI                                                                                                    |
| Adapter Warnings      | Allows you to choose if the computer should display warning messages when you use AC adapters that are not supported by your computer.                                                                                                    |
|                       | Default: Enabled                                                                                                    |
| Function Key Behavior | Allows you to set function key or multimedia key as the default function key behavior.                                                                                                    |
|                       | Default: Multimedia key                                                                                                    |
| Keyboard Illumination | Selects the operating mode of the keyboard illumination feature.                                                                                                    |

#### Table 25. System setup options—Advanced menu (continued)

| Advand | ced                                   |                                                                                                    |
|--------|---------------------------------------|----------------------------------------------------------------------------------------------------|
|        |                                       | Default: Bright                                                                                                    |
|        | Keyboard Backlight with AC            | Selects the timeout value for the keyboard backlight when an AC adapter is plugged into the computer.                                          |
|        |                                       | Default: 1 minute                                                                                                    |
|        | Keyboard Backlight with Battery       | Selects the timeout value for the keyboard backlight when<br>the computer is running on battery power.<br>Default: 1 minute                    |
|        | Battery Health                        | Displays the battery health.                                                                                                    |
|        | External USB Ports                    | Enables or disables the USB Ports.                                                                                                    |
|        |                                       | Default: Enabled                                                                                                    |
|        | Microphone                            | Enables or disables the microphone.                                                                                                    |
|        |                                       | Default: Enabled                                                                                                    |
|        | Camera                                | Enables or disables the camera.                                                                                                    |
|        |                                       | Default: Disabled                                                                                                    |
|        | Battery Charge Configuration          | Set the battery charge settings with a preselected custom charge start and stop.                                                               |
|        |                                       | Default: Adaptive                                                                                                    |
|        | Advanced Battery Charge Configuration | Enable Advanced Battery Charge Configuration from the beginning of the day to a specified work period.                                         |
|        |                                       | Default: Disabled                                                                                                    |
|        | Maintenance                           |                                                                                                    |
|        | Data Wipe on next boot                | Enables or disables data wipe on the next boot.                                                                                                |
|        |                                       | Default: Disabled                                                                                                    |
|        | BIOS Recovery from Hard Drive         | Enables the user to recover from certain corrupted BIOS conditions from a recovery file on the user primary hard drive or an external USB key. |
|        | BIOS Auto-Recovery                    | Enables BIOS to automatically recover BIOS without user actions.                                                                               |
|        |                                       | Default: Disabled                                                                                                    |
|        | SupportAssist System Resolution       |                                                                                                    |
|        | Auto OS Recovery Threshold            | Controls the automatic boot flow for SupportAssist System Resolution Console and for the Dell OS Recovery tool.                                |
|        |                                       | Default: 2                                                                                                    |
|        | SupportAssist OS Recovery             | Enables or disables the boot flow for the SupportAssist OS Recovery tool in the even of certain system errors.                                 |
|        |                                       | Default: Disabled                                                                                                    |
|        |                                       |                                                                                                    |

#### Table 26. System setup options—Security menu

Security

Admin Password Status System Password Status Displays if the administrator password is clear or set.

Displays if the system password is clear or set.

#### Table 26. System setup options—Security menu (continued)

| Default: Not Set         Service Tag       Set your system's Service Tag.         Asset Tag       Set your system's Asset Tag.         Admin Password       Allows you to set the administrator password. The administrator password controls access to the system setup utility.         System Password       Allows you to set the system password controls access to the system password controls access to the computer at boot.         HDD Password       Allows you to set the System password. The HDD password controls access to the computer at boot.         HDD Password       Allows you to set the MDD password. The HDD password controls access to the computer at boot.         Password Change       Allows you to permit or deny system password or HDD password controls access to the computer at boot.         Password Status       Allows you to permit or deny system password or HDD password controls access to the computer at boot.         Absolute®       Allows you to permit or deny system password or HDD password controls access to the computer at boot.         Password Status       Allows you to activate or deactivate the Absolute® feature Default: Permitted         Absolute®       Allows you to activate or deactivate the Absolute® feature Erimware TPM         PPI Bypass for Clear Command       Allows you to control the TPM Physical Presence Interface (PPI). When enabled, this setting will allow the CS to skip BIOS PI user prompts when issuing the Clear command. Changes to this setting take effect immediately.         Default: Disables BIOS updates throug                                                                               | Secu | urity                                         |                                                                                                    |
|----------------------------------------------------------------------------------------------------|------|-----------------------------------------------|----------------------------------------------------------------------------------------------------|
| Service TagSet your system's Service Tag.Asset TagSet your system's Asset Tag.Admin PasswordAllows you to set the administrator password. The<br>administrator password controls access to the system<br>assetup utility.System PasswordAllows you to set the system password. The system<br>password controls access to the computer at boot.HDD PasswordAllows you to set the system password. The system<br>password controls access to the computer at boot.HDD PasswordAllows you to set the system password. The HDD password<br>controls access to the computer at boot.Password ChangeAllows you to set the HDD password or HDD<br>password changes.<br>Default: PermittedAbsolute®Allows you to permit or deny system password or HDD<br>password changes.<br>Default: PermittedAbsolute®Allows you to controls access to the computer<br>Default: EnabledPPI Bypass for Clear CommandAllows you to control the TPM Physical Presence Interface<br>(PPI). When enabled, this setting will allow the OS to skip<br>BIOS PPI user prompts when issuing the Clear command.<br>Changes to this setting take effect immediately.<br>Default: EnabledUEFI Firmware Capsule UpdatesEnables or disables BIOS updates through UEFI capsule<br>update packages.<br>Default: EnabledUNDOWS SMM SECURITY MITIGATIONS TABLEEnables or disables configuration of platform features on<br>Del Clear Systems with WSMT-enabled BIOS.<br>Default: EnabledVINDOWS SMM SECURITY MITIGATIONS TABLEEnables or disables Secure Boot.<br>Default: EnabledKinsterEnables or disables Secure Boot.<br>Default: EnabledKinsterEnables or disables Secure Boot.<br>Default: Enabled <td></td> <td></td> <td>Default: Not Set</td> |      |                                               | Default: Not Set                                                                                                    |
| Asset Tag       Set your system's Asset Tag.         Admin Password       Allows you to set the administrator password. The administrator password controls access to the system assign utility.         System Password       Allows you to set the system password. The system password controls access to the computer at boot.         HDD Password       Allows you to set the system password. The system password controls access to the computer at boot.         HDD Password       Allows you to set the hDD password. The HDD password controls access to the computer at boot.         Password Change       Allows you to permit or deny system password or HDD password changes.         Default: Permitted       Absolute®         Absolute®       Allows you to track your computer Default: Permitted         Absolute®       Allows you to control the access to the Absolute® feature         Primware TPM       Default: Panabled         PPI Bypass for Clear Command       Allows you to control the TPM Physical Presence Interface (PPI), When enabled, this setting util allow the OS to skip BIOS PPI user prompts when issuing the Clear command.         UEFI Firmware Capsule Updates       Enables or disables BIOS updates through UEFI capsule update packages.         UEFI WINDOWS SMM SECURITY MITIGATIONS TABLE       Enables or disables configuration of platform features on Del Client Systems with WSMT-enabled BIOS.         UWINDOWS SMM SECURITY MITIGATIONS TABLE       Enables or disables Secure Boot.         UEFI Firmware East                                                                                                    |      | Service Tag                                   | Set your system's Service Tag.                                                                                                    |
| Admin PasswordAllows you to set the administrator password. The<br>administrator password controls access to the system<br>setup utility.System PasswordAllows you to set the system password. The system<br>password controls access to the computer at boot.HDD PasswordAllows you to set the HDD password. The HDD password<br>controls access to the computer at boot.HDD PasswordAllows you to set the HDD password. The HDD password<br>controls access to the computer at boot.Password ChangeAllows you to set the HDD password or HDD<br>password changes.<br>Default: PermittedAbsolute®Allows you to track your computer<br>Default: enabledAbsolute® StatusAllows you to activate or deactivate the Absolute® feature<br>ErambleFirmware TPMEnable or disable the firmware TPM.<br>Default: EnabledPPI Bypass for Clear CommandAllows you to control the TPM Physical Presence Interface<br>(PPI). When enabled, this setting util allow the OS to skip<br>BIOS PPI user prompts when issuing the Clear command.<br>Changes to this setting util allow the OS to skip<br>DEFault: DisabledUEFI Firmware Capsule UpdatesEnables or disables BIOS updates through UEFI capsule<br>update packages.<br>Default: EnabledWINDOWS SMM SECURITY MITIGATIONS TABLE<br>(WSMT)Enables or disables configuration of platform features on<br>Del Client Systems with WSMT-enabled BIOS.<br>Default: EnabledVINDOWS SMM SECURITY MITIGATIONS TABLE<br>(WSMT)Enables or disables Secure Boot.<br>Default: EnabledSecure BootEnables or disables Secure Boot.<br>Default: Enabled                                                                                                    |      | Asset Tag                                     | Set your system's Asset Tag.                                                                                                    |
| System Password       Allows you to set the system password. The system password controls access to the computer at boot.         HDD Password       Allows you to set the HDD password. The HDD password controls access to the computers HDD.         Password Change       Allows you to permit or deny system password or HDD password changes. Default: Permitted         Absolute®       Allows you to track your computer         Absolute®       Allows you to activate or deactivate the Absolute® feature         Firmware TPM       Enable or disable the firmware TPM. Default: Enabled         PPI Bypass for Clear Command       Allows you to control the TPM Physical Presence Interface (PPI). When enabled, this setting will allow the OS to skip BIOS PPI user prompts when issuing the Clear command. Changes to this setting will allow the OS to skip BIOS PPI user prompts when issuing the Clear command. Changes to this setting will allow the QS to skip BIOS PPI user prompts when issuing the Clear command. Changes to this setting will allow the QS to skip BIOS PPI user prompts when issuing the Clear command. Changes to this setting will allow the QS to skip BIOS PPI user prompts when issuing the Clear command. Changes to this setting will end the the prometicate packages. Default: Enabled         WINDOWS SMM SECURITY MITIGATIONS TABLE       Enables or disables configuration of platform features on Dell Client Systems with WSMT-enabled BIOS. Default: Enabled         Secure Boot       Enables or disables Secure Boot. Default: Enabled                                                                                                    |      | Admin Password                                | Allows you to set the administrator password. The administrator password controls access to the system setup utility.                                                                                                    |
| HDD Password       Allows you to set the HDD password. The HDD password controls access to the computers HDD.         Password Change       Allows you to permit or deny system password or HDD password changes.         Password Change       Allows you to permit or deny system password or HDD password changes.         Default: Permitted       Absolute®         Absolute®       Allows you to track your computer Default: enabled         Absolute® Status       Allows you to activate or deactivate the Absolute® feature         Firmware TPM       Enable or disable the firmware TPM.         Default: Enabled       PPI Bypass for Clear Command         PPI Bypass for Clear Command       Allows you to control the TPM Physical Presence Interface (PPI). When enabled, this setting will allow the OS to skip BIOS PPI user prompts when issuing the Clear command. Changes to this setting take effect immediately.         Default: Disabled       UEFI Firmware Capsule Updates       Enables or disables BIOS updates through UEFI capsule update packages. Default: Enabled         WINDOWS SMM SECURITY MITIGATIONS TABLE (WSMT)       Enables or disables configuration of platform features on Dell Client Systems with WSMT-enabled BIOS. Default: Enabled         Secure Boot       Enables or disables Secure Boot. Default: Enabled                                                                                                    |      | System Password                               | Allows you to set the system password. The system password controls access to the computer at boot.                                                                                                    |
| Password Change       Allows you to permit or deny system password or HDD password changes.<br>Default: Permitted         Absolute®       Allows you to track your computer<br>Default: enabled         Absolute® Status       Allows you to activate or deactivate the Absolute® feature         Firmware TPM       Enable or disable the firmware TPM.<br>Default: Enabled         PPI Bypass for Clear Command       Allows you to control the TPM Physical Presence Interface<br>(PPI). When enabled, this setting will allow the OS to skip<br>BIOS PPI user prompts when issuing the Clear command.<br>Changes to this setting take effect immediately.<br>Default: Disabled         UEFI Firmware Capsule Updates       Enables or disables BIOS updates through UEFI capsule<br>update packages.<br>Default: Enabled         WINDOWS SMM SECURITY MITIGATIONS TABLE<br>(WSMT)       Enables or disables configuration of platform features on<br>Default: Enabled         Secure Boot       Enables or disables Secure Boot.<br>Default: Enabled                                                                                                    |      | HDD Password                                  | Allows you to set the HDD password. The HDD password controls access to the computers HDD.                                                                                                    |
| Lefault: Permitted         Absolute®       Allows you to track your computer         Default: enabled       Default: enabled         Absolute® Status       Allows you to activate or deactivate the Absolute® feature         Firmware TPM       Enable or disable the firmware TPM.         Default: Enabled       Default: Enabled         PPI Bypass for Clear Command       Allows you to control the TPM Physical Presence Interface (PPI). When enabled, this setting will allow the OS to skip BIOS PPI user prompts when issuing the Clear command. Changes to this setting take effect immediately.         Default: Disabled       UEFI Firmware Capsule Updates       Enables or disables BIOS updates through UEFI capsule update packages.         Default: Enabled       WINDOWS SMM SECURITY MITIGATIONS TABLE       Enables or disables configuration of platform features on Dell Client Systems with WSMT-enabled BIOS.         VERUE Boot       Enables or disables Secure Boot.       Default: Enabled                                                                                                    |      | Password Change                               | Allows you to permit or deny system password or HDD password changes.                                                                                                    |
| Absolute®       Allows you to track your computer         Default: enabled       Default: enabled         Absolute® Status       Allows you to activate or deactivate the Absolute® feature         Firmware TPM       Enable or disable the firmware TPM.         Default: Enabled       Default: Enabled         PPI Bypass for Clear Command       Allows you to control the TPM Physical Presence Interface (PPI). When enabled, this setting will allow the OS to skip BIOS PPI user prompts when issuing the Clear command. Changes to this setting take effect immediately.         Default: Disabled       Default: Disabled         UEFI Firmware Capsule Updates       Enables or disables BIOS updates through UEFI capsule update packages.         Default: Enabled       Default: Enabled         WINDOWS SMM SECURITY MITIGATIONS TABLE       Enables or disables configuration of platform features on Dell Client Systems with WSMT-enabled BIOS.         WINDOWS SMM SECURITY MITIGATIONS TABLE       Enables or disables Secure Boot.         Default: Enabled       Default: Enabled                                                                                                    |      |                                               | Default: Permitted                                                                                                    |
| Default: enabled         Absolute® Status       Allows you to activate or deactivate the Absolute® feature         Firmware TPM       Enable or disable the firmware TPM.         Default: Enabled       Default: Enabled         PPI Bypass for Clear Command       Allows you to control the TPM Physical Presence Interface (PPI). When enabled, this setting will allow the OS to skip BIOS PPI user prompts when issuing the Clear command. Changes to this setting take effect immediately.         Default: Disabled       Default: Disabled         UEFI Firmware Capsule Updates       Enables or disables BIOS updates through UEFI capsule update packages.         Default: Enabled       Default: Enabled         WINDOWS SMM SECURITY MITIGATIONS TABLE       Enables or disables configuration of platform features on Dell Client Systems with WSMT-enabled BIOS.         Default: Enabled       Default: Enabled                                                                                                    |      | Absolute®                                     | Allows you to track your computer                                                                                                    |
| Absolute® Status       Allows you to activate or deactivate the Absolute® feature         Firmware TPM       Enable or disable the firmware TPM.         Default: Enabled       Default: Enabled         PPI Bypass for Clear Command       Allows you to control the TPM Physical Presence Interface (PPI). When enabled, this setting will allow the OS to skip BIOS PPI user prompts when issuing the Clear command. Changes to this setting take effect immediately.         Default: Disabled       Default: Disabled         UEFI Firmware Capsule Updates       Enables or disables BIOS updates through UEFI capsule update packages.         Default: Enabled       Default: Enabled         WINDOWS SMM SECURITY MITIGATIONS TABLE (WSMT)       Enables or disables configuration of platform features on Dell Client Systems with WSMT-enabled BIOS.         Default: Enabled       Enables or disables Secure Boot.         Secure Boot       Enables or disables Secure Boot.                                                                                                    |      |                                               | Default: enabled                                                                                                    |
| Firmware TPM       Enable or disable the firmware TPM.         Default: Enabled       Default: Enabled         PPI Bypass for Clear Command       Allows you to control the TPM Physical Presence Interface (PPI). When enabled, this setting will allow the OS to skip BIOS PPI user prompts when issuing the Clear command. Changes to this setting take effect immediately.         Default: Disabled       Default: Disabled         UEFI Firmware Capsule Updates       Enables or disables BIOS updates through UEFI capsule update packages.         Default: Enabled       Default: Enabled         WINDOWS SMM SECURITY MITIGATIONS TABLE (WSMT)       Enables or disables configuration of platform features on Del Client Systems with WSMT-enabled BIOS. Default: Enabled         Secure Boot       Enables or disables Secure Boot.       Default: Enabled                                                                                                    |      | Absolute <sup>®</sup> Status                  | Allows you to activate or deactivate the $\ensuremath{Absolute}^{\ensuremath{\mathbb{B}}}$ feature                                                                                                    |
| PPI Bypass for Clear Command       Allows you to control the TPM Physical Presence Interface (PPI). When enabled, this setting will allow the OS to skip BIOS PPI user prompts when issuing the Clear command. Changes to this setting take effect immediately. Default: Disabled         UEFI Firmware Capsule Updates       Enables or disables BIOS updates through UEFI capsule update packages. Default: Enabled         WINDOWS SMM SECURITY MITIGATIONS TABLE (WSMT)       Enables or disables configuration of platform features on Dell Client Systems with WSMT-enabled BIOS. Default: Enabled         Secure Boot       Enables or disables Secure Boot. Default: Enabled                                                                                                    |      | Firmware TPM                                  | Enable or disable the firmware TPM.                                                                                                    |
| PPI Bypass for Clear Command       Allows you to control the TPM Physical Presence Interface (PPI). When enabled, this setting will allow the OS to skip BIOS PPI user prompts when issuing the Clear command. Changes to this setting take effect immediately. Default: Disabled         UEFI Firmware Capsule Updates       Enables or disables BIOS updates through UEFI capsule update packages. Default: Enabled         WINDOWS SMM SECURITY MITIGATIONS TABLE (WSMT)       Enables or disables configuration of platform features on Dell Client Systems with WSMT-enabled BIOS. Default: Enabled         Secure Boot       Enables or disables Secure Boot. Default: Enabled                                                                                                    |      |                                               | Default: Enabled                                                                                                    |
| Default: Disabled         UEFI Firmware Capsule Updates       Enables or disables BIOS updates through UEFI capsule update packages.         Default: Enabled       Default: Enabled         WINDOWS SMM SECURITY MITIGATIONS TABLE (WSMT)       Enables or disables configuration of platform features on Dell Client Systems with WSMT-enabled BIOS.         Default: Enabled       Default: Enabled         Secure Boot       Enables or disables Secure Boot.         Default: Enabled       Default: Enabled                                                                                                    |      | PPI Bypass for Clear Command                  | Allows you to control the TPM Physical Presence Interface<br>(PPI). When enabled, this setting will allow the OS to skip<br>BIOS PPI user prompts when issuing the Clear command.<br>Changes to this setting take effect immediately. |
| UEFI Firmware Capsule UpdatesEnables or disables BIOS updates through UEFI capsule<br>update packages.<br>Default: EnabledWINDOWS SMM SECURITY MITIGATIONS TABLE<br>(WSMT)Enables or disables configuration of platform features on<br>Dell Client Systems with WSMT-enabled BIOS.<br>Default: EnabledSecure BootEnables or disables Secure Boot.<br>Default: Enabled                                                                                                    |      |                                               | Default: Disabled                                                                                                    |
| WINDOWS SMM SECURITY MITIGATIONS TABLE (WSMT)       Enables or disables configuration of platform features on Dell Client Systems with WSMT-enabled BIOS.         Secure Boot       Enables or disables Secure Boot.         Default: Enabled                                                                                                    |      | UEFI Firmware Capsule Updates                 | Enables or disables BIOS updates through UEFI capsule update packages.                                                                                                    |
| WINDOWS SMM SECURITY MITIGATIONS TABLE<br>(WSMT)Enables or disables configuration of platform features on<br>Dell Client Systems with WSMT-enabled BIOS.Secure BootEnables or disables Secure Boot.Default: EnabledDefault: Enabled                                                                                                    |      |                                               | Default: Enabled                                                                                                    |
| Default: EnabledSecure BootEnables or disables Secure Boot.Default: Enabled                                                                                                    |      | WINDOWS SMM SECURITY MITIGATIONS TABLE (WSMT) | Enables or disables configuration of platform features on Dell Client Systems with WSMT-enabled BIOS.                                                                                                    |
| Secure BootEnables or disables Secure Boot.Default: Enabled                                                                                                    |      |                                               | Default: Enabled                                                                                                    |
| Default: Enabled                                                                                                    |      | Secure Boot                                   | Enables or disables Secure Boot.                                                                                                    |
|                                                                                                    |      |                                               | Default: Enabled                                                                                                    |

#### Table 27. System setup options—Boot menu

| Boot                                     |                                 |  |
|------------------------------------------|---------------------------------|--|
| File Browser Add Boot Option             | Allows you to add boot options. |  |
| Table 28. System setup options—Exit menu |                                 |  |

| Exit                     |                                                                 |
|--------------------------|-----------------------------------------------------------------|
| Exit Saving Changes      | Allows you to exit system setup and save your changes.          |
| Save Change Without Exit | Allows you to save your changes without exiting the BIOS setup. |
| Exit Discarding Changes  | Allows you to exit the BIOS setup without saving the changes.   |

#### Table 28. System setup options—Exit menu (continued)

| Exit                  |                                                                    |
|-----------------------|--------------------------------------------------------------------|
| Load Optimal Defaults | Allows you to restore default values for all system setup options. |
| Discard Changes       | Allows you to load previous values for all system setup options.   |

### **Updating the BIOS**

### **Updating the BIOS in Windows**

#### About this task

CAUTION: If BitLocker is not suspended before updating the BIOS, the next time you reboot the system it will not recognize the BitLocker key. You will then be prompted to enter the recovery key to progress and the system will ask for this on each reboot. If the recovery key is not known this can result in data loss or an unnecessary operating system re-install. For more information on this subject, see Knowledge Article: https://www.dell.com/support/article/sln153694

#### Steps

- 1. Go to www.dell.com/support.
- Click Product support. In the Search support box, enter the Service Tag of your computer, and then click Search.
   NOTE: If you do not have the Service Tag, use the SupportAssist feature to automatically identify your computer. You can also use the product ID or manually browse for your computer model.
- 3. Click Drivers & Downloads. Expand Find drivers.
- 4. Select the operating system installed on your computer.
- 5. In the Category drop-down list, select BIOS.
- 6. Select the latest version of BIOS, and click **Download** to download the BIOS file for your computer.
- 7. After the download is complete, browse the folder where you saved the BIOS update file.
- Double-click the BIOS update file icon and follow the on-screen instructions.
   For more information, see knowledge base article 000124211 at www.dell.com/support.

### Updating the BIOS in Linux and Ubuntu

To update the system BIOS on a computer that is installed with Linux or Ubuntu, see the knowledge base article 000131486 at www.dell.com/support.

### Updating the BIOS using the USB drive in Windows

#### About this task

CAUTION: If BitLocker is not suspended before updating the BIOS, the next time you reboot the system it will not recognize the BitLocker key. You will then be prompted to enter the recovery key to progress and the system will ask for this on each reboot. If the recovery key is not known this can result in data loss or an unnecessary operating system re-install. For more information on this subject, see Knowledge Article: https://www.dell.com/support/article/sln153694

#### Steps

1. Follow the procedure from step 1 to step 6 in Updating the BIOS in Windows to download the latest BIOS setup program file.

- 2. Create a bootable USB drive. For more information, see the knowledge base article 000145519 at www.dell.com/support.
- **3.** Copy the BIOS setup program file to the bootable USB drive.
- 4. Connect the bootable USB drive to the computer that needs the BIOS update.
- 5. Restart the computer and press F12 .
- 6. Select the USB drive from the One Time Boot Menu.
- 7. Type the BIOS setup program filename and press Enter. The BIOS Update Utility appears.
- 8. Follow the on-screen instructions to complete the BIOS update.

### Updating the BIOS from the F12 One-Time boot menu

Update your computer BIOS using the BIOS update.exe file that is copied to a FAT32 USB drive and booting from the F12 One-Time boot menu.

#### About this task

CAUTION: If BitLocker is not suspended before updating the BIOS, the next time you reboot the system it will not recognize the BitLocker key. You will then be prompted to enter the recovery key to progress and the system will ask for this on each reboot. If the recovery key is not known this can result in data loss or an unnecessary operating system re-install. For more information on this subject, see Knowledge Article: https://www.dell.com/support/article/sln153694

#### **BIOS Update**

You can run the BIOS update file from Windows using a bootable USB drive or you can also update the BIOS from the F12 One-Time boot menu on the computer.

Most of the Dell computers built after 2012 have this capability, and you can confirm by booting your computer to the F12 One-Time Boot Menu to see if BIOS FLASH UPDATE is listed as a boot option for your computer. If the option is listed, then the BIOS supports this BIOS update option.

(i) NOTE: Only computers with BIOS Flash Update option in the F12 One-Time boot menu can use this function.

#### Updating from the One-Time boot menu

To update your BIOS from the F12 One-Time boot menu, you need the following:

- USB drive formatted to the FAT32 file system (key does not have to be bootable)
- BIOS executable file that you downloaded from the Dell Support website and copied to the root of the USB drive
- AC power adapter that is connected to the computer
- Functional computer battery to flash the BIOS

Perform the following steps to perform the BIOS update flash process from the F12 menu:

## CAUTION: Do not turn off the computer during the BIOS update process. The computer may not boot if you turn off your computer.

#### Steps

- 1. From a turn off state, insert the USB drive where you copied the flash into a USB port of the computer.
- 2. Turn on the computer and press F12 to access the One-Time Boot Menu, select BIOS Update using the mouse or arrow keys then press Enter.

The flash BIOS menu is displayed.

- 3. Click Flash from file.
- 4. Select external USB device.
- 5. Select the file and double-click the flash target file, and then click **Submit**.
- 6. Click Update BIOS. The computer restarts to flash the BIOS.
- 7. The computer will restart after the BIOS update is completed.

### System and setup password

#### Table 29. System and setup password

| Password type   | Description                                                                                    |
|-----------------|------------------------------------------------------------------------------------------------|
| System password | Password that you must enter to log on to your system.                                         |
| Setup password  | Password that you must enter to access and make changes to the BIOS settings of your computer. |

You can create a system password and a setup password to secure your computer.

CAUTION: The password features provide a basic level of security for the data on your computer.

 $\triangle$  CAUTION: Anyone can access the data stored on your computer if it is not locked and left unattended.

(i) NOTE: System and setup password feature is disabled.

### Assigning a system setup password

#### Prerequisites

You can assign a new System or Admin Password only when the status is in Not Set.

#### About this task

To enter the system setup, press F12 immediately after a power-on or reboot.

#### Steps

- 1. In the **System BIOS** or **System Setup** screen, select **Security** and press Enter. The **Security** screen is displayed.
- 2. Select System/Admin Password and create a password in the Enter the new password field.

Use the following guidelines to assign the system password:

- A password can have up to 32 characters.
- The password can contain the numbers 0 through 9.
- Only lower case letters are valid, upper case letters are not valid.
- Only the following special characters are valid: Space, ("), (+), (,), (-), (.), (/), (;), ([), (\), (]), (`).
- 3. Type the system password that you entered earlier in the Confirm new password field and click OK.
- **4.** Press F10 to save the changes. The computer restarts.

### Deleting or changing an existing system setup password

#### Prerequisites

Ensure that the **Password Status** is Unlocked (in the System Setup) before attempting to delete or change the existing System password. You cannot delete or change an existing System password, if the **Password Status** is Locked.

#### About this task

To enter the System Setup, press F12 immediately after a power-on or reboot.

#### Steps

- 1. In the System BIOS or System Setup screen, select System Security and press Enter. The System Security screen is displayed.
- 2. In the System Security screen, verify that Password Status is Unlocked.

3. Select System Password, update, or delete the existing system password, and press Enter or Tab.

() NOTE: If you change the System password, reenter the new password when prompted. To delete the System and/or Setup password, key in a blank entry into the password window and hit enter.

**4.** Press F10 to save the changes. The computer restarts.

### **Clearing BIOS (System Setup) and System passwords**

#### About this task

To clear the system or BIOS passwords, contact Dell technical support as described at www.dell.com/contactdell.

(i) NOTE: For information on how to reset Windows or application passwords, refer to the documentation accompanying Windows or your application.

7

# **Getting help and contacting Dell**

### Self-help resources

You can get information and help on Dell products and services using these self-help resources:

#### Table 30. Self-help resources

| Self-help resources                                                                                                    | Resource location                                                                                                    |
|----------------------------------------------------------------------------------------------------|----------------------------------------------------------------------------------------------------|
| Information about Dell products and services                                                                                                    | www.dell.com                                                                                                    |
| My Dell                                                                                                    | Deell                                                                                                    |
| Tips                                                                                                    | · •                                                                                                    |
| Contact Support                                                                                                    | In Windows search, type Contact Support, and press<br>Enter.                                                                                                    |
| Online help for operating system                                                                                                    | www.dell.com/support/windows                                                                                                    |
|                                                                                                    | www.dell.com/support/linux                                                                                                    |
| Troubleshooting information, user manuals, setup instructions, product specifications, technical help blogs, drivers, software updates, and so on.                                                                                                    | www.dell.com/support                                                                                                    |
| Dell knowledge base articles for a variety of computer concerns.                                                                                                    | <ol> <li>Go to https://www.dell.com/support/home/?<br/>app=knowledgebase.</li> <li>Type the subject or keyword in the Search box.</li> <li>Click Search to retrieve the related articles.</li> </ol>                                                                                                    |
| <ul> <li>Learn and know the following information about your product:</li> <li>Product specifications</li> <li>Operating system</li> <li>Setting up and using your product</li> <li>Data backup</li> <li>Troubleshooting and diagnostics</li> <li>Factory and system restore</li> <li>BIOS information</li> </ul> | <ul> <li>See Me and My Dell at www.dell.com/support/manuals.</li> <li>To locate the Me and My Dell relevant to your product, identify your product through one of the following:</li> <li>Select Detect Product.</li> <li>Locate your product through the drop-down menu under View Products.</li> <li>Enter the Service Tag number or Product ID in the search bar.</li> </ul> |

### **Contacting Dell**

To contact Dell for sales, technical support, or customer service issues, see www.dell.com/contactdell.

(i) NOTE: Availability varies by country and product, and some services may not be available in your country.

**NOTE:** If you do not have an active internet connection, you can find contact information on your purchase invoice, packing slip, bill, or Dell product catalog.